The function only can be achieved on firmware v2.21 or later, but the feature is only be included in beta code, so you have to upgade the firmware first before you do the test. Below is the procedure for how to set it up:

1.Go to HTTP Banner Files in left tree view of web GUI

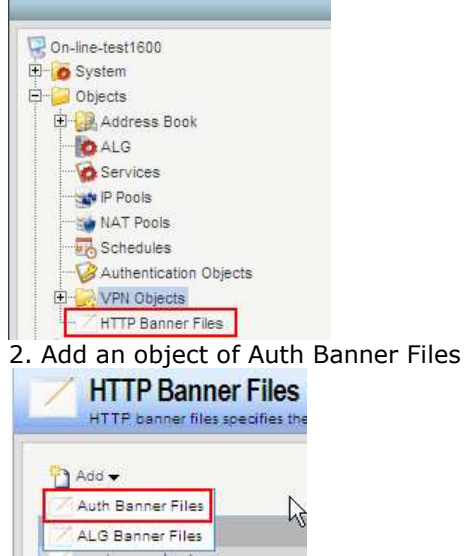

3.Named the object, in case I named it as "customer-login-success-redirect"

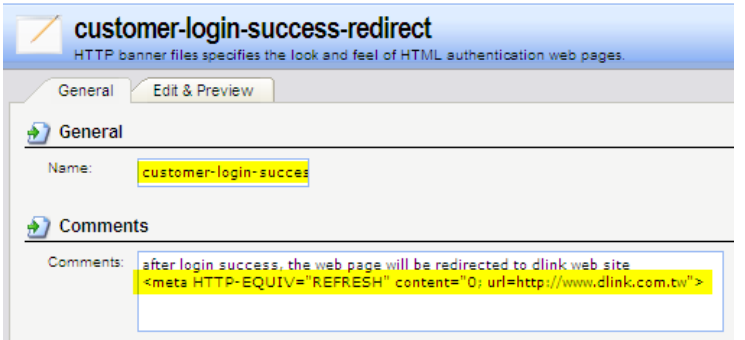

4. In the Edit&Previes tab, select the page of "LoginSuccess"

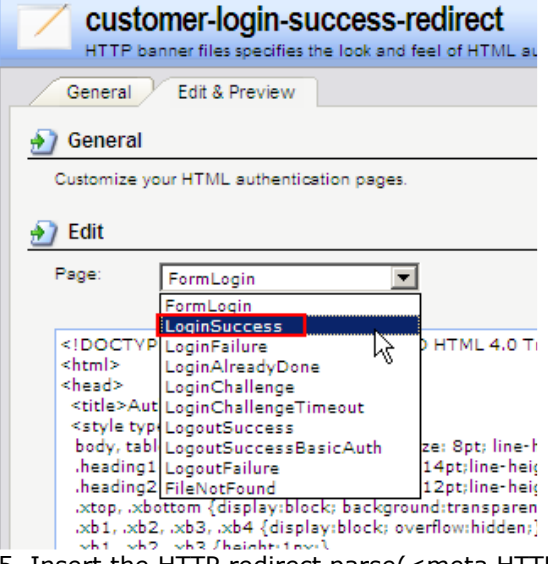

5. Insert the HTTP redirect parse(<meta HTTP-EQUIV="REFRESH" content="0; url=http://www.dlink.com.tw">) into HTML frame, in my example, I redirect the web page to www.dlink.com.tw

| customer-login-success-redirect                                                                             |  |
|----------------------------------------------------------------------------------------------------|--|
| HTTP banner files specifies the look and feel of HTML authentication web pages.                             |  |
| General Edit & Preview                                                                                      |  |
| 🕣 General                                                                                                   |  |
| Customize your HTML authentication pages.                                                                   |  |
| n Edit                                                                                                    |  |
| Page: LoginSuccess                                                                                          |  |
|                                                                                                    |  |
| HTML PUBLIC "-//W3C//DTD HTML 4.0 Transitional//EN" "http://www.w3.org/TR/html4/loose.dtd"<br><html></html> |  |
| <head></head>                                                                                               |  |
| <pre><meta 0;="" h11p+equiv="KErKESH_content=" un="nttp://www.dlink.com.tw"/> <pre></pre></pre>             |  |
| <style type="text/css"></style>                                                                             |  |

| On-line-test1600                                                                                                    | The User Authentication Ruleset specifies from where users are allowed to authenticate to the system; and how                                                                                                    |                                 |                                                                                                    |                                                 |  |  |
|----------------------------------------------------------------------------------------------------|----------------------------------------------------------------------------------------------------|---------------------------------|----------------------------------------------------------------------------------------------------|-------------------------------------------------|--|--|
| System     Objects     Objects     Rules     Interfaces     DP / IPS     Coal User Authentication     External User Databases     Coal User Authentication Rules     System     System | General       Log Settings       Authentication Options       Accounting       Agent Options           PPP Agent Options               Restrictions            Allow no authentication,             Marce and password are sent in plaintext.              Use FAP authentication protocol.             Use CHAP authentication protocol.            Use MS-CHAP authentication protocol.           Use MS-CHAP v2 authentication protocol.               Use MS-CHAP v2 authentication protocol.           HTTP(s) Agent Options |                                 |                                                                                                    |                                                 |  |  |
|                                                                                                    | Login Type:<br>HTTP Banners:<br>Realm String:<br>MTTPS Cerr<br>Host Certificate:<br>Root Certificate:                                                                                                    | HTML form  customer-login-suc   |                                                                                                    |                                                 |  |  |
|                                                                                                    |                                                                                                    | customer-login-success-redirect | after login success, the web<br>be redirected to dlink web s<br>HTTP-EQUIV="REFRESH"<br>content="0;<br>url=http://www.dlink.com.tw/<br>Standard User Authenticatio<br>banner files. | page will<br>ite <meta< td=""><td></td></meta<> |  |  |